## How to download the presentation and resource files to your device

| 1. Right click on the<br>Resource Icon or link                                 |                                                                                                    |
|--------------------------------------------------------------------------------|----------------------------------------------------------------------------------------------------|
|                                                                                |                                                                                                    |
| 2. left click 'Save Link As'.                                                  | Open Link in New <u>T</u> ab                                                                         |
| This will then ask you<br>where to save the file eg.<br>Desktop, downloads etc | Open Link in New Win <u>d</u> ow                                                                     |
|                                                                                | Open Link in New <u>P</u> rivate Window                                                              |
|                                                                                | Bookmark Link                                                                                        |
|                                                                                | -<br>Save Link As                                                                                    |
|                                                                                | Save Link to Docket                                                                                  |
|                                                                                |                                                                                                    |
|                                                                                |                                                                                                    |
|                                                                                | Open Image in New Tab                                                                                |
| 3. Click on 'Save'.                                                            | Enter name of file to save to                                                                        |
|                                                                                | → 🕆 🕹 > This > Downloads > 🛛 🗸 💍 Search Dow                                                          |
|                                                                                | Irganize 👻 New folder                                                                                |
|                                                                                | This PC ^ Name                                                                                       |
|                                                                                | 3D Objects                                                                                           |
|                                                                                | V Yesterday (1)                                                                                      |
|                                                                                | Initial Gathering Presentation 720x576.mp4                                                           |
|                                                                                | Downloads     Section 2 Carlier this month (3)                                                       |
|                                                                                | Music Music File 9 Meeting Teams across Oceania 17 Sept I                                            |
|                                                                                | File 12 Final Closing Liturgy.mp4     File 12 Final Closing Liturgy.mp4     Sichon Steve 720:576 mp4 |
|                                                                                | Videos                                                                                               |
|                                                                                | Local Disk (C:)                                                                                      |
|                                                                                | File name: Bishop Steve720x576.mp4                                                                   |
|                                                                                | Save as type: MPEG-4 Video (*.mp4)                                                                   |
|                                                                                |                                                                                                    |
|                                                                                | Hide Folders Save                                                                                    |
| 4. You may got a gonoral                                                       |                                                                                                    |
| security warning                                                               | C Download Details                                                                                   |
| depending on what                                                              |                                                                                                    |
| browser you have say                                                           | Eile web devendende de Debendiel en envikeniele                                                      |
| can't be downloaded                                                            | File hot downloaded: Potential security risk.                                                        |
| securely"                                                                      | The file uses an insecure connection. It may be corrupted or tampered with                           |
| Coloct (Allow download)                                                        | during the download process.                                                                         |
| Select 'Allow download'<br>or similar message to a<br>continue with the        | You can search for an alternate download source or try again later.                                  |
|                                                                                |                                                                                                    |
| download.                                                                      | Allow download Remove file                                                                           |
|                                                                                |                                                                                                    |
|                                                                                |                                                                                                    |
| 5. The file will then be down                                                  | loaded to where you have selected, eg. Desktop, downloads etc.                                       |